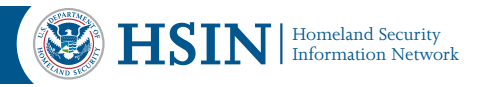

# HSIN 101: End User Course for All Users

Using the Basics in the HSIN Toolbar

| Library Tools                                                                                                    | TNT Homeland Security                        |                             |                   |                     |
|----------------------------------------------------------------------------------------------------|----------------------------------------------|-----------------------------|-------------------|---------------------|
| Site Actions Browse Documents Library                                                                                | Information Network                          | ISIN Central My HSIN Member | ships             | E.                  |
| A New Document + Document + Document + Document + Document + Document + Document + Document + Document   Discard Che | Uter Properties Properties X Delete Document | Alert Me -<br>Attach Itl -  | Workflows Publish | I Like Tags & Notes |
| New Open & Check Out                                                                                                 | Manage                                       | Share & Track Copies        | Workflows         | Tags and Notes      |

## A. Create a New Document

- 1. To create a new document directly in a library, first navigate to desired library
- 2. From the Library Tools heading, click the **Documents** tab
- 3. From the group called **New**, click New Document, then click **OK**
- 4. Edit document, Save document, enter File Name, click Save, and then click Close
- 5. Document will automatically appear in the library

## **B.** Upload a Document

There are two ways to upload a document from your computer to a library:

- 1. One way is by clicking + Add document
- 2. Click **Browse**, select desired document, click **Open**, and click **Save**
- 3. If prompted, fill in desired properties, and click **Save**

A second way to upload is using the HSIN toolbar feature:

- 1. From the Library Tools heading, click the **Documents** tab
- From the group called New, click
  Upload Document drop down arrow

- 3. Select Upload Document
- 4. Click **Browse**, select desired document, click **Open**, and click **OK**
- 5. If prompted, fill in desired properties, and click **Save**

## C. Check Out a Document

- Hover over the row of the document and check the documents checkbox
- 2. From the Library Tools heading, click the **Documents** tab
- 3. From the group called Open & Check Out, click Check Out

## D. Edit a Document

- Hover over the row of the document and check the documents checkbox
- 2. From the Library Tools heading, click the **Documents** tab
- 3. From the group called Open & Check Out, click **Edit Document**
- 4. Click **OK**
- 5. Edit document, Save document, then click Close

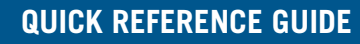

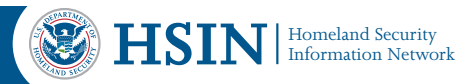

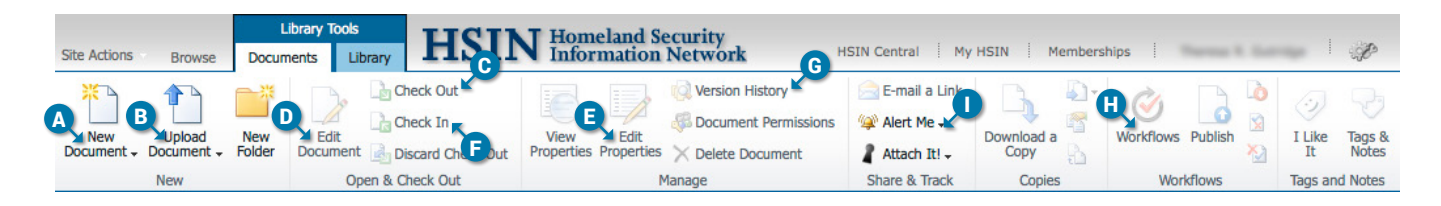

## **E. Edit Document Properties**

- Hover over the row of the document and check the documents checkbox
- 2. From the Library Tools heading, click the **Documents** tab
- From the group called Manage, click
  Edit Properties
- 4. Edit desired properties, and then click Save

#### F. Check In a Document

- Hover over the row of the document and check the documents checkbox
- 2. From the Library Tools heading, click the **Documents** tab
- 3. From the group called Open & Check Out, click
- 4. Enter comments, and then click **OK**

#### **G. Version History**

- Hover over the row of the document and check the documents checkbox
- 2. From the Library Tools heading, click the **Documents** tab
- 3. From the group called Manage, click
- 4. Click desired version date and time to open a previous version

#### H. Start a Workflow

- Hover over the row of the document and check the documents checkbox
- 2. From the Library Tools heading, click the **Documents** tab
- 3. From the group called Workflows, click **Workflows**
- 4. Select desired Workflow
- 5. Complete desired fields and then click **Start**

#### I. Create Alerts

#### Create an Alert on a Library:

- 1. Navigate to the desired library
- 2. From the Library Tools tab, click the **Library** tab
- 3. From the group called Share & Track, click
- 4. Select Set alert on this library
- 5. Select desired choices, and then click **OK**

#### Create an Alert on a Document:

- 1. Hover over the row of the document and check the documents checkbox
- 2. From the Library Tools tab, click the **Documents** tab
- 3. From the group called Share & Track, click
- 4. Select **Set alert on this document**
- 5. Select desired choices, and then click **OK**

For more information, contact the HSIN Outreach Team at **HSIN.Outreach@hq.dhs.gov** or visit our website at **www.dhs.gov/hsin**.

 Scan the QR code\* or visit our website to learn more about how HSIN can help support your mission.
 \* You must have a QR code reader installed on your mobile device.

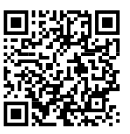